# **Create a User Defined Field**

To create a user defined field (UDF), complete the following steps:

- 1. From the Administration tab, click Manage Organizations>User Defined Fields> Modify. The Select OTC Endpoint screen appears.
- 2. Select the highest-level organization for which you want to modify UDFs. The Step 1 of 3: Select User Defined Field to Maintain page appears.
- 3. Click **Create UDF** as shown in Figure 1. The Step 2 of 3: Modify the User Defined Field page appears.

Figure 1. Select 1 of 3: Select User Defined Field to Maintain

| Мо   | dify Use                                                             | r Defined Fiel                          | ds                                      |               |           |        |                                            | 1 2    |  |  |
|------|----------------------------------------------------------------------|-----------------------------------------|-----------------------------------------|---------------|-----------|--------|--------------------------------------------|--------|--|--|
| Step | 1 of 3: Sele                                                         | ct User Defined Fiel                    | to Maintain                             |               |           |        |                                            |        |  |  |
| Ora  | anization Hi                                                         | ilzation Hierarchy:TTTL - Training Team |                                         |               |           |        |                                            |        |  |  |
| C    | lick on the ac                                                       | tivity label to edit the                | y label to edit the User Defined Field. |               |           |        |                                            |        |  |  |
| С    | Click on the 'Create UDF' button to create a new User Defined Field. |                                         |                                         |               |           |        |                                            |        |  |  |
| С    | Click the related checkbox to delete a User Defined Field.           |                                         |                                         |               |           |        |                                            |        |  |  |
| A    | Activity                                                             | Label                                   | Description                             | Display Order | Data Type |        | Delete<br>[ Delete All /<br>Undelete All ] |        |  |  |
|      |                                                                      |                                         |                                         |               |           | Cancel | Create UDF                                 | Next » |  |  |

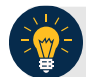

# **Application Tip**

A message displays discouraging users from creating UDFs that request personally identifiable information (PII) data.

4. Add the UDF and click **Done**.

Add a UDF by:

• Selecting the Activity type for the UDF

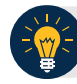

#### **Application Tips**

- There are two types of deposit processing activities (Create Deposit and Create Deposit Subtotal) and one activity for card processing (Create Card Processing).
- For TGA/CDC Endpoints with active deposits, in the drop-down **Activity** menu, the deposit activities are disabled. In this case, **Accounting Specialists** and **Card Administrators** can only select the **Create Card Processing** activity
- Entering the Label and Description

- Selecting a **Data Type** 
  - If the Drop Down List of Alphanumeric Values Data Type is selected, proceed to step 6.
  - If another **Data Type** is selected, continue entering in information for the fields below. Proceed to step 7.
- Entering the
  - Maximum Input Length (Maximum length is 255)
  - Minimum Input Length
  - Display Order Number
- Selecting Mandatory or Optional for Activity User Entry

#### **Application Tips**

- When a deposit is in progress at a TGA or CDC endpoint, a UDF cannot be modified or deleted if the deposit is in **Draft** or **Awaiting Approval (AWAP)** status.
- If the **Accounting Specialist** or **Card Administrator** selected an endpoint that is both a TGA, and a CDC Endpoint and this endpoint has a deposit that is currently in progress, the deposit processing activities are disabled to read-only.
- Only the Card Processing activity is active.
- The Card Administrator continues card processing activities when a deposit is in progress.

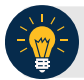

### **Application Tips**

- If the **Drop-Down List of Alphanumeric** values data type is selected a **Permitted Values** section appears.
- Click List Values. A Step 2 of 3 (Continued): Define Permitted Values page appears.
- Enter details for both the Value and Description.
- Click Done to return to the Step 2 of 3: Modify the User Defined Field page.
- 5. The Step 1 of 3: Select User Defined Field to Maintain page appears again. Select Next.
- 6. The Step 3 of 3: Review page appears. Verify the UDF information is correct. Select the plus sign next to the UDF to expand it.
- 7. The Step 3 of 3: Review page appears. Verify the UDF information is correct and click **Submit** as shown in Figure 2.

| Modify User Defined Fields                                                     |                      |                        |                 |           |  |  |  |  |  |  |  |
|--------------------------------------------------------------------------------|----------------------|------------------------|-----------------|-----------|--|--|--|--|--|--|--|
| Step 3 of 3: Review                                                            |                      |                        |                 |           |  |  |  |  |  |  |  |
| Verify the User Defined Field information is correct and click <b>Submit</b> . |                      |                        |                 |           |  |  |  |  |  |  |  |
|                                                                                |                      | 🛃 [Edit]               |                 |           |  |  |  |  |  |  |  |
| Active User Defined Fields                                                     |                      |                        |                 |           |  |  |  |  |  |  |  |
| E                                                                              |                      |                        |                 |           |  |  |  |  |  |  |  |
|                                                                                | Activity Type        | Create Card Processing |                 |           |  |  |  |  |  |  |  |
|                                                                                | Label                | UDF 1                  | -               |           |  |  |  |  |  |  |  |
|                                                                                | Description          | UDF 1                  |                 |           |  |  |  |  |  |  |  |
|                                                                                | Data Type            | U.S. Monetary Amount   |                 |           |  |  |  |  |  |  |  |
|                                                                                | Display Order Number | 1                      |                 |           |  |  |  |  |  |  |  |
|                                                                                | Activity User Entry  | Optional               | -               |           |  |  |  |  |  |  |  |
|                                                                                | Minimum Input Length | 3                      |                 |           |  |  |  |  |  |  |  |
|                                                                                | Maximum Input Length | 8                      |                 |           |  |  |  |  |  |  |  |
|                                                                                |                      |                        |                 |           |  |  |  |  |  |  |  |
|                                                                                |                      |                        |                 |           |  |  |  |  |  |  |  |
|                                                                                |                      |                        |                 |           |  |  |  |  |  |  |  |
| No User Defined Fields are marked for deletion.                                |                      |                        |                 |           |  |  |  |  |  |  |  |
|                                                                                |                      |                        | « Previous Canc | el Submit |  |  |  |  |  |  |  |

Figure 2. Review User Defined Fields page

8. The *Confirmation* page appears presenting the UDF data that is saved to the database.

## **Additional Buttons**

- Click **Cancel** to return to the OTCnet Home Page. No data is saved.
- Click **Edit** to make additional changes.
- Click **Next** to advance to the next page.
- Click **Previous** to return to the previous page.
- Click Return Home to return to the OTCnet Home Page